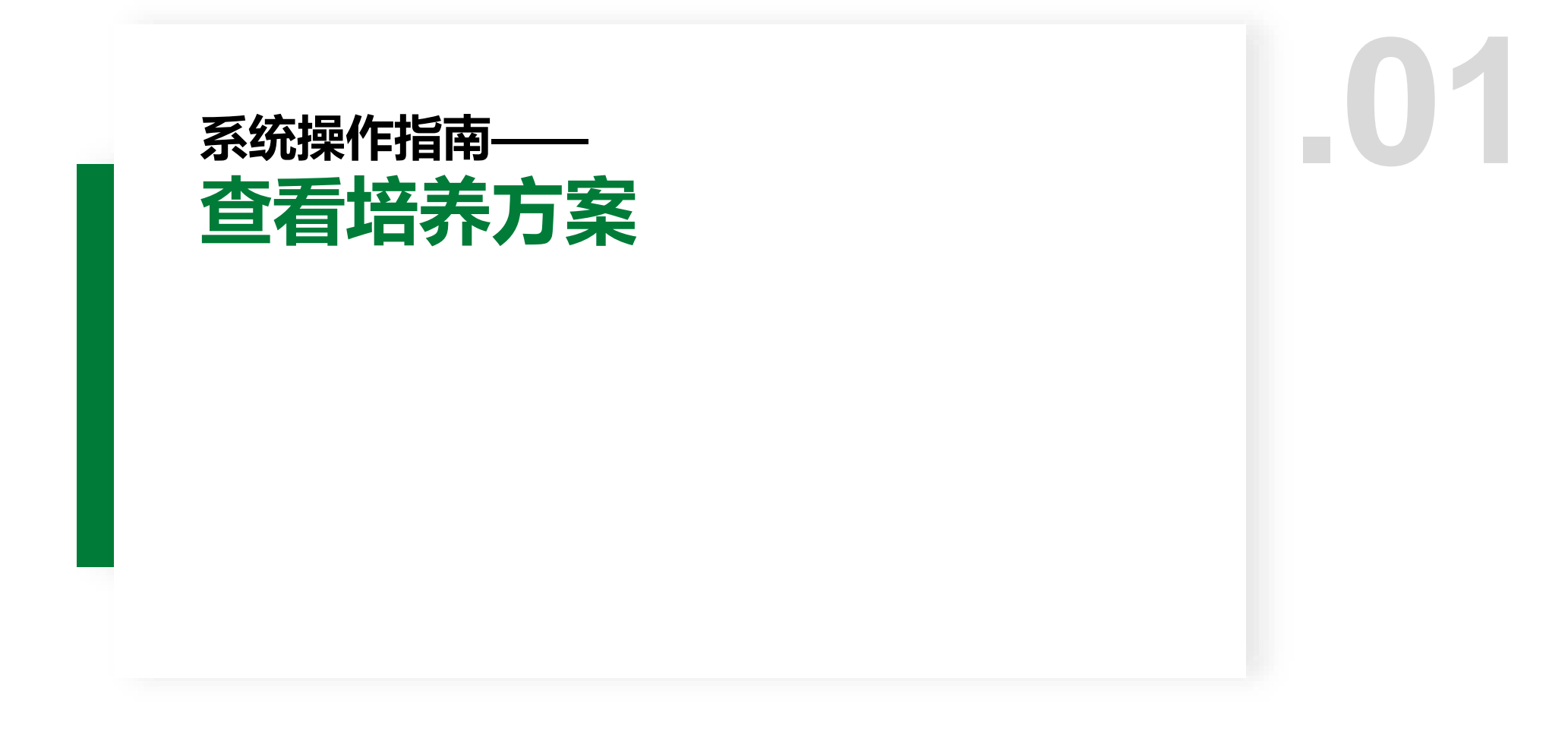

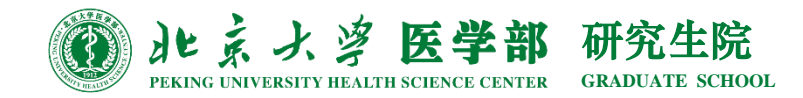

## 登入研究生综合服务门户——方法1

北京大学医学部研究生综合服务门户地址: yyfw.bjmu.edu.cn

登录账号:研究生学号 登录密码:同登录医学部门户、上网网关等密码(与老系统一致,初始密码为8位出 生年月日,如忘记密码请联系信息中心重置)

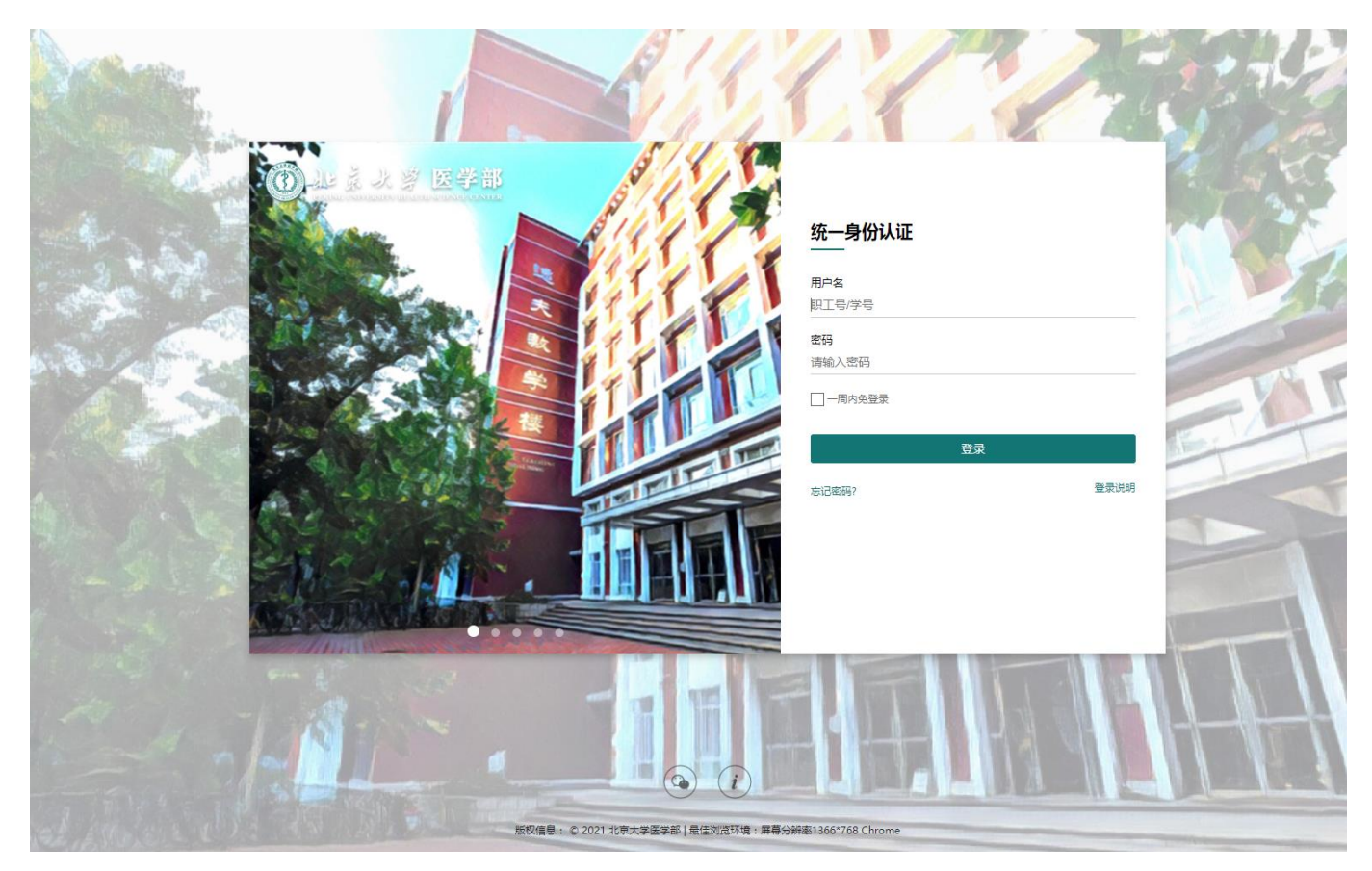

## 登入研究生综合服务门户——方法2

# 打开研究生院首页(**yjsy.bjmu.edu.cn**),下拉至"业务办理"区域后,点击"综合服务",也可跳转至综合服务门户界面。

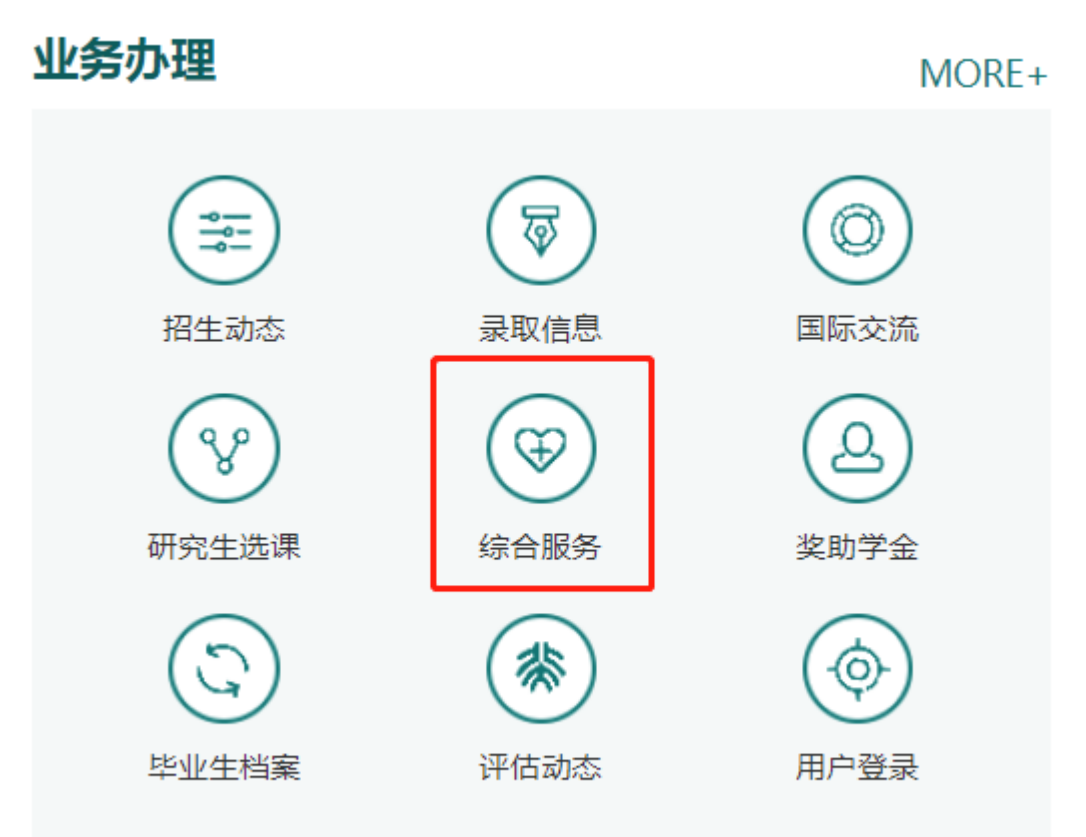

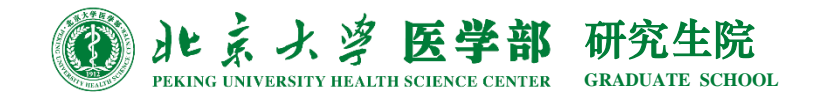

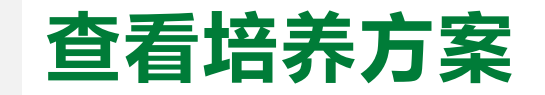

### 1. 在"办事大厅"→"学生办事"界面,点击"研究生培养"

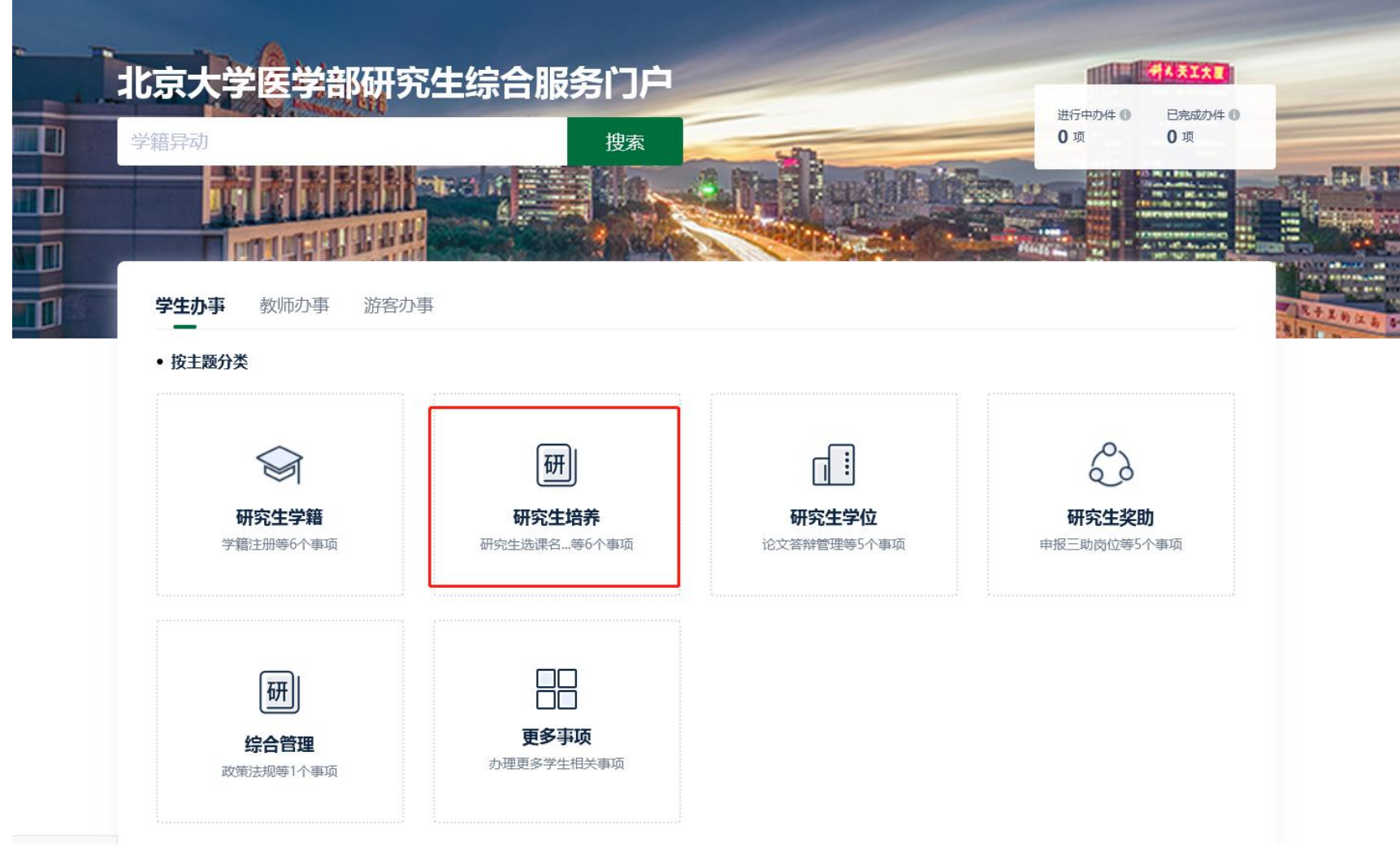

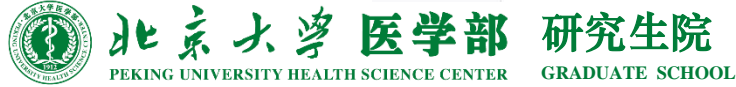

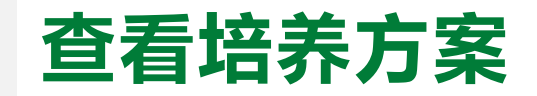

#### 2. 找到"培养方案查询"后,点击"在线办理"。

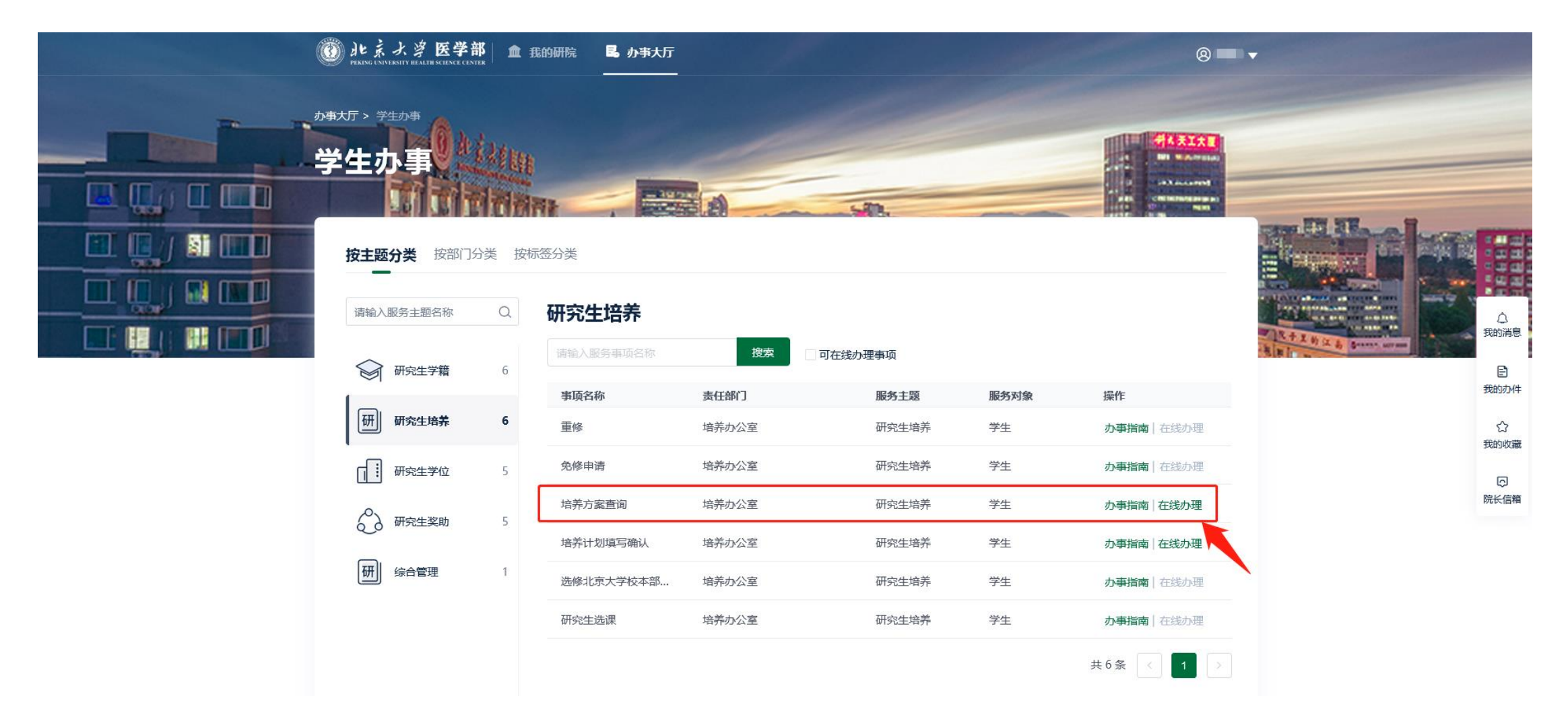

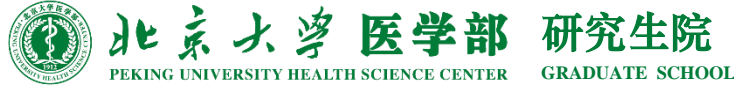

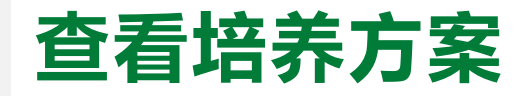

#### 3. 阅读"统一说明"内容,找到自己对应学科的培养方案下载后查看

#### 🔞 ルネノダ 医学部 2021版培养方案 2021版培养方案 5 统一说明 ▲ 收起详细说明 1 统一说明 2 培养方案1 各位研究生请务必仔细查找并阅读所在学科对应类型的培养方案总则和分则,如有任何疑问及时与导师或本学院研究生管理部门联系。 3 培养方案2 点击下方"我的培养方案",可以进入到"我的培养方案"APP,查看系统中为你匹配的培养方案; 4 我的培养方案 点击下方"我的培养计划",可以进入到"我的培养计划"APP,进行培养计划的制定;(2021年9月1日前均为测试阶段,维护的数据无效;2021年9月1日12:00起"我的培养计划"APP将正式启用,请各位同学于启用后及时制定本 5 我的培养计划 人的培养计划) 6 研究生选课 点击下方"研究生选课",可以进入到"研究生选课系统",2021年9月1日12:00起第一轮选课将正式开始。 🙁 培养方案1 ~ 展开应用说明 附件下载: 1-生物学、基础医学研究生培养方案-2021.pdf 2-药学研究生培养方案-2021.pdf 3-公共卫生与预防医学研究生培养方案-2021版.pdf 5-医学人文学院研究生培养方案-2021.pdf 6-医学技术研究生培养方案-2021.pdf 7-北京大学医学部跨学科群体专项研究生培养方案(试行)-2021.pdf

| 88 培养方案2                             | ~ 展开应用说明 |
|--------------------------------------|----------|
| 附件下载:                                |          |
| 1-临床医学学术学位研究生培养方案(含中西医结合临床)-2021.pdf |          |
| 2-口腔医学学术学位研究生培养方案-2021.pdf           |          |
| 5-口腔医学专业学位研究生培养方案(硕士阶段)-2021版.pdf    |          |
| 6-口腔医学专业学位研究生培养方案(博士阶段)-2021版.pdf    |          |